## **Opening Audacity and Getting Started**

## **Opening Audacity**

Open Audacity by going to Start > All Programs > **Audacity.** If you are on a Mac, Audacity will be in your Applications folder.

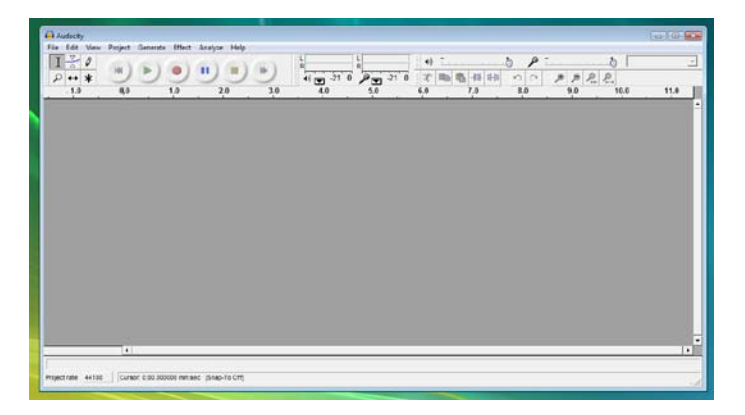

## **Audacity Preferences**

To change options such as your recording or playback devices, quality of recordings, and more, go to **Edit** > **Preferences**. Most of the time, unless you are using a USB microphone or headset, you will leave the settings as **Default**.

| Audacity Preferences                                                                                |          |
|----------------------------------------------------------------------------------------------------|----------|
| Audio I/O   Quality   File Formats   Spectrograms   Directories   Interface   Keyboard   Mouse      |          |
| Playback                                                                                            |          |
| Device: Microsoft Sound Mapper - Output                                                             | •        |
|                                                                                                    |          |
| Device: Microsoft Sound Mapper - Input                                                              | <b>-</b> |
|                                                                                                    |          |
| Channels:  1 (Mono)                                                                                 | -        |
| Play other tracks while recording new one Setures Play there why (Play new track while recording a) |          |
| Software Haythrough (Hay new track while recording it)                                              |          |
|                                                                                                    |          |
|                                                                                                    |          |
|                                                                                                    |          |
|                                                                                                    |          |
| Cancel                                                                                              | OK       |
|                                                                                                    |          |

## Installing LAME MP3 Encoder

Under the **Preferences** window, under the File Formats tab, you can also locate the **LAME MP3 Encoder**, which will need to be done before you can export your recording as an MP3. Click "**Find Library**" and locate the place where you saved the LAME MP3 Encoder. If you have not already downloaded this, please refer to the "**Downloading and Installing Audacity"** tip sheet.

| <ul> <li>Make a copy</li> <li>Read directly f</li> </ul> | it the file before editing (safer)<br>rom the original file (faster) |
|----------------------------------------------------------|----------------------------------------------------------------------|
| Uncompressed Ex                                          | Solt Format                                                          |
| WAV (Microsoft),                                         | Signed 16 bit PCM                                                    |
| OGG Export Setup                                         | 10                                                                   |
| MP3 Export Setup                                         |                                                                      |
| MP3 Library Versio                                       | In: LAME v3.98                                                       |
| Bit Rate:                                                | 128                                                                  |